# Barnardo's Room and Hotdesk Booking System (YAROOMS)

## **How to Access**

To support the move to Working From Anywhere we have made access to the system as flexible as possible and it can be accessed a number of ways to suit individual preferences and needs.

### Install from Company Portal or access via OKTA

The app can be installed from Company Portal and accessed via the Start Menu (Left) and the app has been assigned to everyone via OKTA so this will show in your list of apps there (Right). Both these options will take you to the web application and will allow Single Sign on via OKTA.

| Company Portal        |                                |                                | $\leftarrow \  \   \rightarrow \  \   G$ | https://lo | ogin.barnardos.org.uk/app/l |                            |
|-----------------------|--------------------------------|--------------------------------|------------------------------------------|------------|-----------------------------|----------------------------|
| =                     | Barnardos                      |                                |                                          |            | Believe in                  |                            |
| Search for apps       | ٩                              |                                |                                          | <u> </u>   | Barnardo's                  |                            |
| û Home                | Featured apps sho              | N all                          |                                          |            |                             |                            |
| IΞ Apps               | <b>A A A A</b>                 |                                |                                          | Rece       | ntly Used                   |                            |
| Harrie App categories |                                |                                |                                          |            |                             |                            |
| ⊥ Downloads & updates | <i></i>                        |                                |                                          |            |                             |                            |
| 므 Devices             |                                |                                |                                          |            | YARE                        | Office 36                  |
| A Help & support      | Inside.Barnardos<br>Barnardo's | Office 365 Portal<br>Microsoft |                                          |            | YAROOMS                     | Office 365                 |
|                       |                                |                                |                                          |            |                             |                            |
|                       |                                |                                |                                          |            |                             |                            |
|                       | Decently nublished             |                                |                                          |            | Work                        |                            |
|                       | Recently published             | apps show all                  |                                          |            | WORK                        | Ŧ                          |
|                       | NEW                            |                                |                                          |            |                             |                            |
|                       |                                |                                |                                          |            |                             |                            |
|                       |                                | v                              |                                          |            |                             |                            |
|                       |                                |                                |                                          |            | G Suite Keep                | G Suite Mai                |
|                       | YAROOMS                        | Canon driver for               |                                          |            |                             |                            |
|                       | Installed                      | Canon                          |                                          |            | $\bigcirc$                  | Microsoft<br>Online Servic |
|                       |                                |                                |                                          |            | Chrome Browser              | Needs plugir               |

## Access via Microsoft Teams

We have also made the app available within Microsoft Teams so if you are already have the Teams application open there is no need to open the YAROOMS app separately. You will see the YAROOMS loon on the left hand menu and the app will open within the Teams environment.

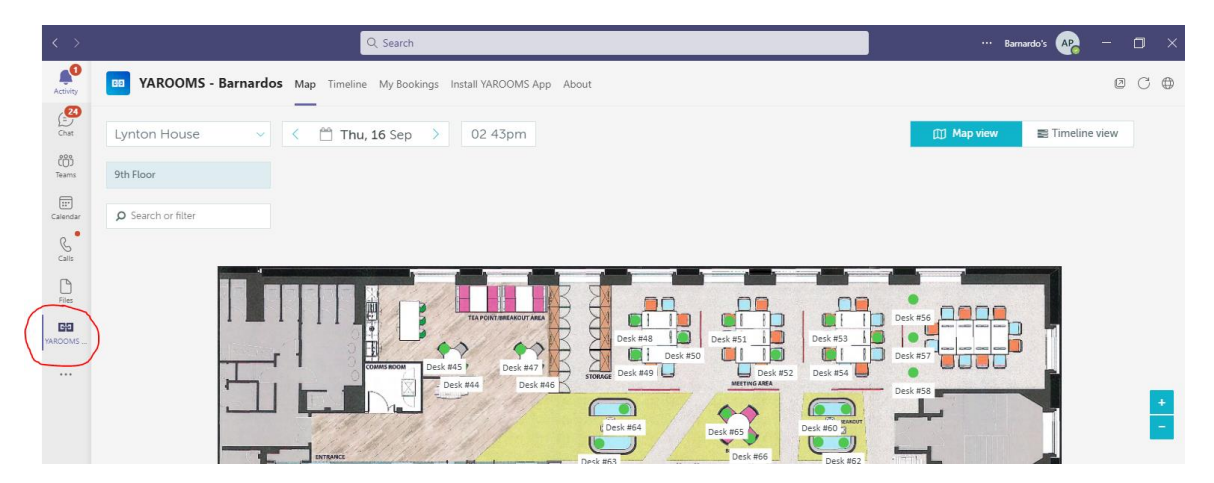

#### Access via a Mobile Device

Finally the app is also available as a Mobile app on iPhones and Android devices allowing you to create, cancel or Check-in to bookings when on the go. The instructions on how to install this are;

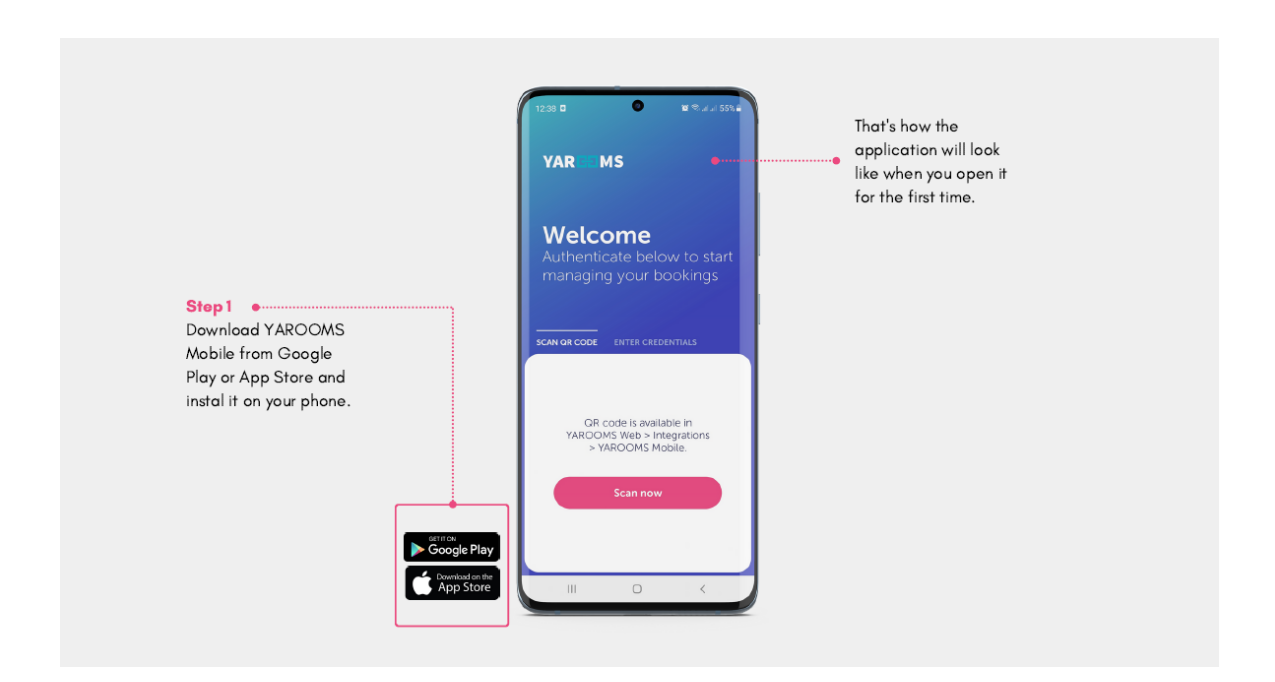

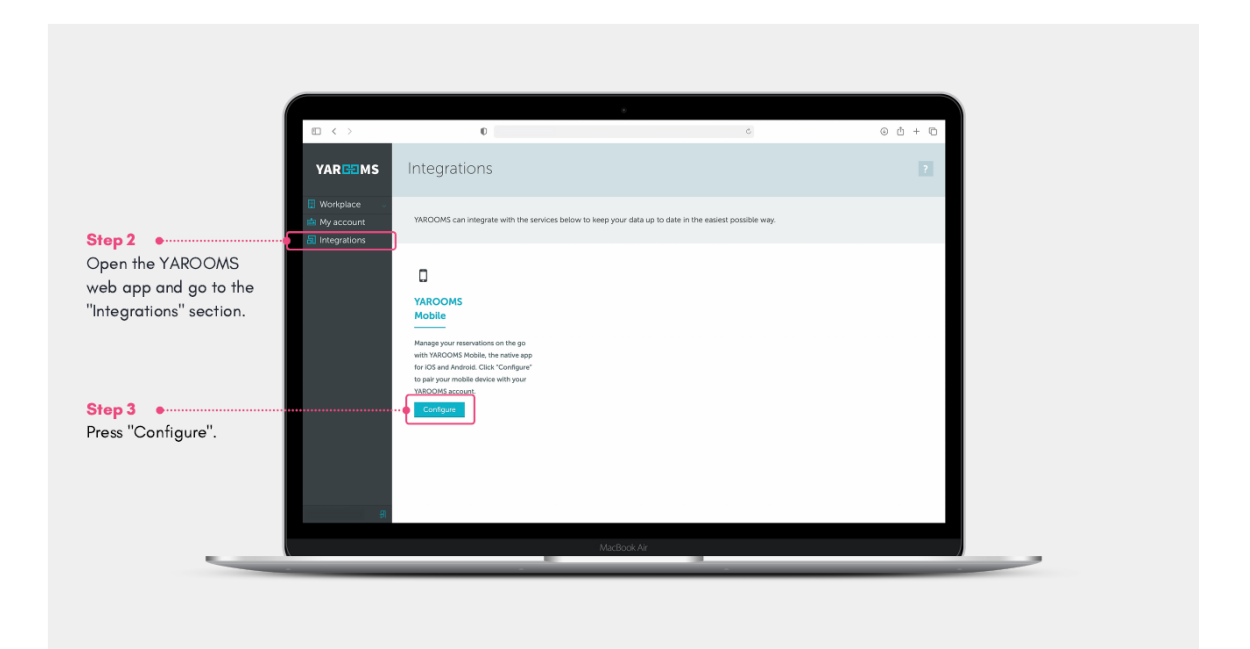

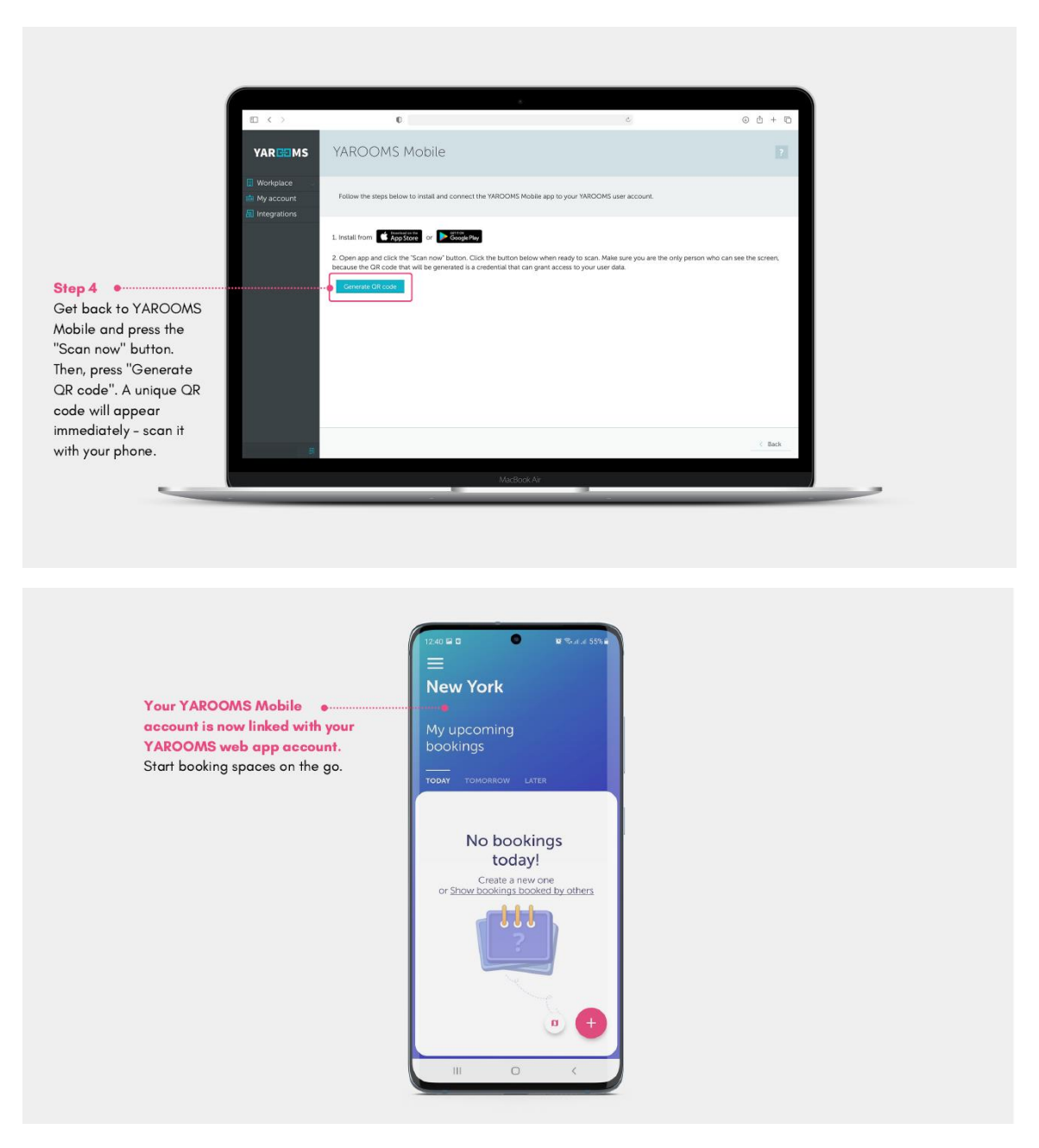

#### **Checking In and Out**

It is important that you **'Check-in'** to the resource you have booked when you start using it or the booking will be cancelled after a period of time and the resource will become available for someone else to book.

This can be done by going to 'My Bookings' or by clicking directly on the resource you have booked.

| Dates |                         |                 |            |           |  |  |  |  |
|-------|-------------------------|-----------------|------------|-----------|--|--|--|--|
| #     | Date                    | Time            | Check-in   | Check-out |  |  |  |  |
| 1     | Thursday, March 04 2021 | 8:00am - 8:15am | Check-in 🗸 | N/A       |  |  |  |  |

NOTE- If you finish your meeting or desk booking early, please 'Check-Out' so the resource becomes available for others to book.